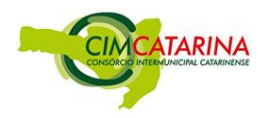

## FOLHA DE DADOS (FORNECEDOR) PRODUTO CIM10091

| Produto:      | SMART TV FHD "Philco PTV49E68DSWN"                                               |
|---------------|----------------------------------------------------------------------------------|
| Garantia:     | Garantia mínima de 12 meses, contada a partir da data de emissão da nota fiscal. |
| Apresentação: | 01 caixa contendo Smart TV, controle remoto, manual de instruções.               |

Checklist de Conferências/Verificações

| a) Dados na nota fiscal                                 | () Examinado |
|---------------------------------------------------------|--------------|
| b) Integridade física do produto                        | () Examinado |
| c) Quantidades do produto e seus respectivos acessórios | () Examinado |
| d) Identificação da marca e modelo do produto           | () Examinado |
| e) Testar o funcionamento do produto                    |              |

Anotações:

Observações

"Em caso de divergências, favor registrar a ocorrência no sistema L-CIM"

• O registro de ocorrência permite ao CIMCATARINA o tratamento das entregas que apresentaram divergências. Para fazer esta anotação é necessário acessar o sistema L-CIM por meio do endereço eletrônico **www.cimcatarina.sc.gov.br**, clicar em [L-CIM] - Sistema de Controle de Execução de Licitação Compartilhada do CIMCATARINA e proceder com a autenticação de usuário no sistema.

<sup>•</sup> Após a autenticação no sistema será exibida a tela inicial. A partir desta tela deve-se acessar o menu [Controle de Execuções] > [Fornecimento/Recebimento], então selecionar o número da Nota Fiscal, clicar no botão [Ações] e selecionar [Registrar/Visualizar Ocorrências].

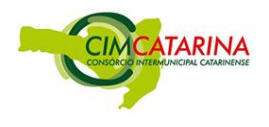

## **TEXTO E IMAGEM DO DO PRODUTO CIM10091**

## PRODUTO: SMART TV FHD "Philco PTV49E68DSWN"

## **1. CARACTERÍSTICAS TÉCNICAS**

- 1.1. Tipo de produto: Smart TV.
- 1.2. Retroiluminação: LED.
- 1.3. Tamanho da tela: 49 polegadas.
- 1.4. Resolução: 1920x1080.
- 1.5. Potência RMS de áudio: 20W.
- 1.6. Conectividade:
- 1.6.1. Possui 03 portas HDMI.
- 1.6.2. Possui 01 portas USB.
- 1.6.3. Fast Ethernet.
- 1.6.4. Wi-Fi.
- 1.7. Idioma da interface: Português-BR.
- 1.8. Bivolt.
- 1.9. Compatível com VESA.
- 1.10. Acompanha controle remoto.
- 1.11. Acompanha cabos para pronto funcionamento.

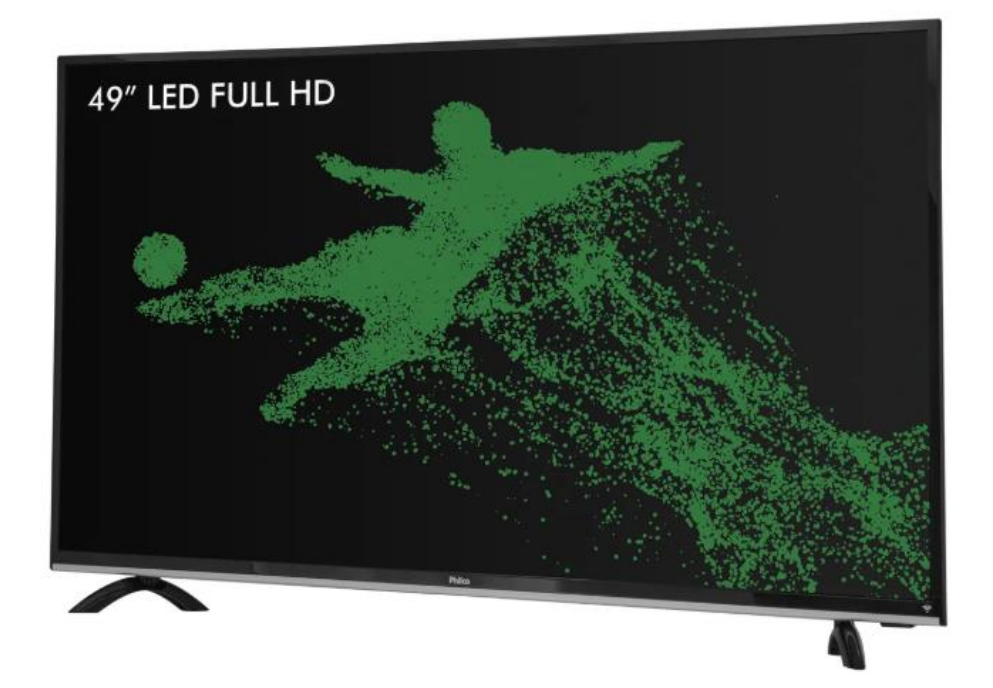

• O registro de ocorrência permite ao CIMCATARINA o tratamento das entregas que apresentaram divergências. Para fazer esta anotação é necessário acessar o sistema L-CIM por meio do endereço eletrônico www.cimcatarina.sc.gov.br, clicar em [L-CIM] - Sistema de Controle de Execução de Licitação Compartilhada do CIMCATARINA e proceder com a autenticação de usuário no sistema.

● Após a autenticação no sistema será exibida a tela inicial. A partir desta tela deve-se acessar o menu [Controle de Execuções] ► [Fornecimento/Recebimento], então selecionar o número da Nota Fiscal, clicar no botão [Ações] e selecionar [Registrar/Visualizar Ocorrências].